## JapanKnowledge Lib

## 「JapanKnouledge Lib」にアクセス

## ●自宅等の学外ネットワークによるアクセスが可能です。

- ①ノートルダム清心女子大学附属図書館HPの「情報を調べる・探す・使う」→ 「辞書・事典・索引・法令・データ等を探す」からアクセス
- ②【学認でサインイン】をクリック

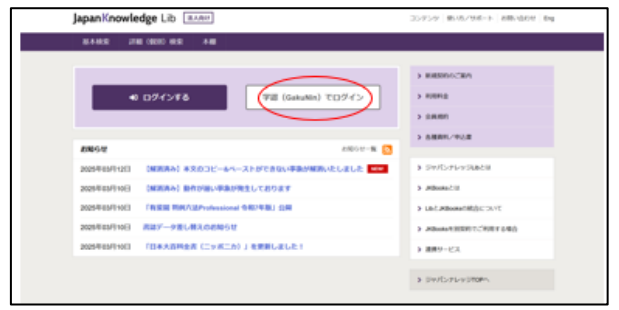

③所属機関の選択で「ノートルダム清心女子大学」を選び、 左のチェックボックスにチェックを入れ【選択】をクリック

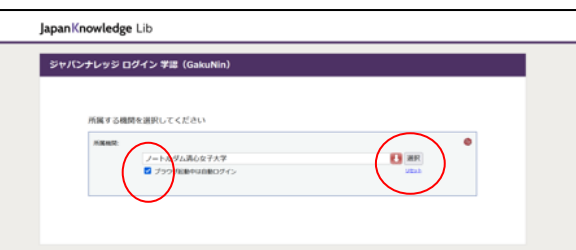

③「NDSU Microsoft365」のアカウントでサインイン

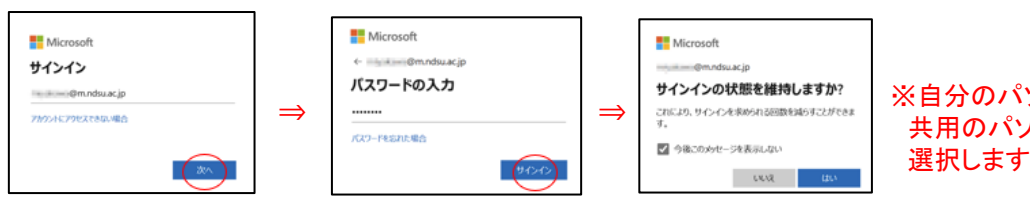

- ※自分のパソコンの場合は「はい」 共用のパソコンの場合は「いいえ」を 選択します。
- ④JapanKnowledge Lib にログインできました。使用後は【ログアウト】します。

| JapanKnowledge Lib        | コンテンツ 使い方/サポート ガイド Eng ノートルダム清 (+ ログアウト                                            |
|---------------------------|------------------------------------------------------------------------------------|
| 基本検索 詳細 (個別) 検索 本棚        |                                                                                    |
| 見出し ~                     | 検索 □ フレーズ検索                                                                        |
| <b>検索コンテンツ</b> 王 - リセット 🔺 | 4766291件 スニペット 関連度順 - 20件 -                                                        |
| 百科 156887 ▼               | 1 "Blood Debt" Incident 【シンガポール血債問題】 Encyclopedia of Japan                         |
| 日本語 1245963 ▼             | Controversy that developed from the discovery in February 1962 of mass graves of   |
| 歴史・地名 143787 🛛 🔻          | · · · · · · · · · · · · · · · · · · ·                                              |
| 英語 932949 🔻               | 2. "C" sliding osteotomy 医子央化の子母<br>C 字型スライド骨切り術《下顎後退症および開咬の改善を目的として、両側下顎枝に口腔外から行な |
| 外国語 846247 ▼              | う下顎骨切り術》                                                                           |

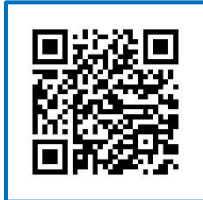

図書館HPの「辞書・事典・索引・ 法令・データ等を探す」はこちら